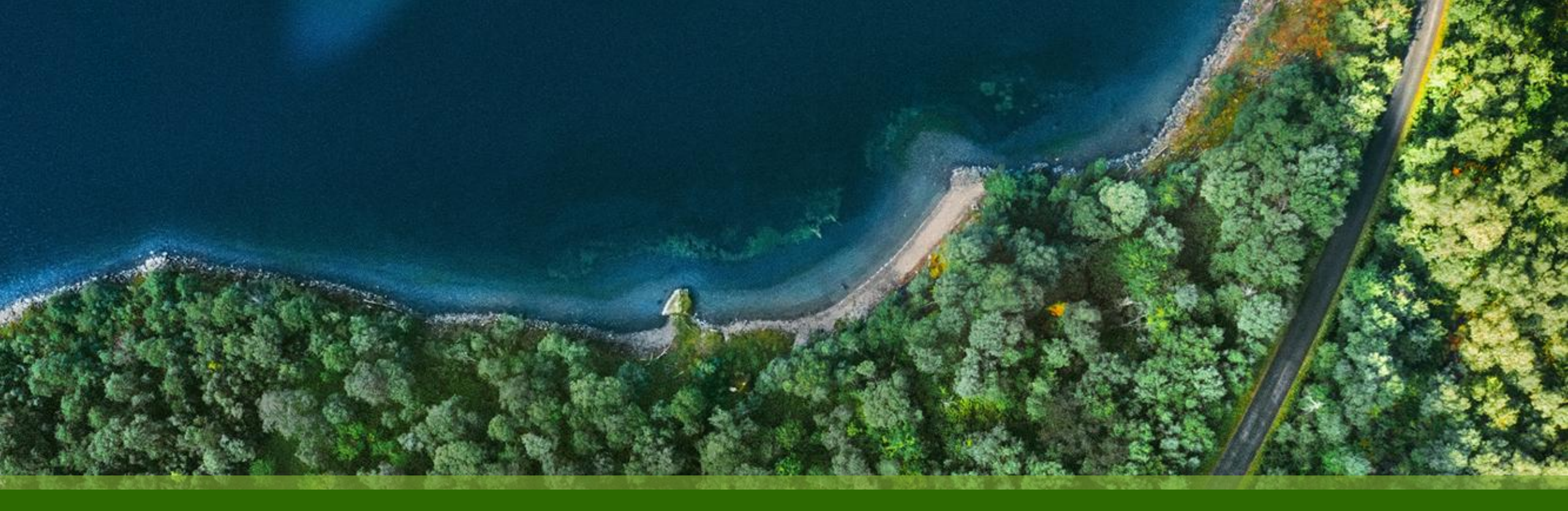

#### Mist 運用マニュアル - WAN Assurance -WAN Edge Inventory - Assign to Site 実行手順

ジュニパーネットワークス株式会社 2025年1月 Ver 1.0

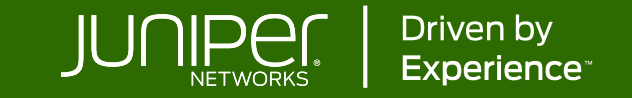

#### はじめに

- ◆ 本マニュアルは、『WAN Edge Inventory Assign to Site 実行手順』について説明します
- ◆ 手順内容は 2025年1月 時点の Mist Cloud にて確認を実施しております 実際の画面と表示が異なる場合は以下のアップデート情報をご確認ください <u>https://www.juniper.net/documentation/us/en/software/mist/product-updates/</u>
- ◆ 設定内容やパラメータは導入する環境や構成によって異なります

各種設定内容の詳細は下記リンクよりご確認ください

https://www.juniper.net/documentation/product/us/en/mist/

- ◆ 他にも多数の Mist 日本語マニュアルを「ソリューション&テクニカル情報サイト」に掲載しております <u>https://www.juniper.net/jp/ja/local/solution-technical-information/mist.html</u>
- ◆本資料の内容は資料作成時点におけるものであり事前の通告無しに内容を変更する場合があります また本資料に記載された構成や機能を提供することを条件として購入することはできません

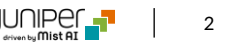

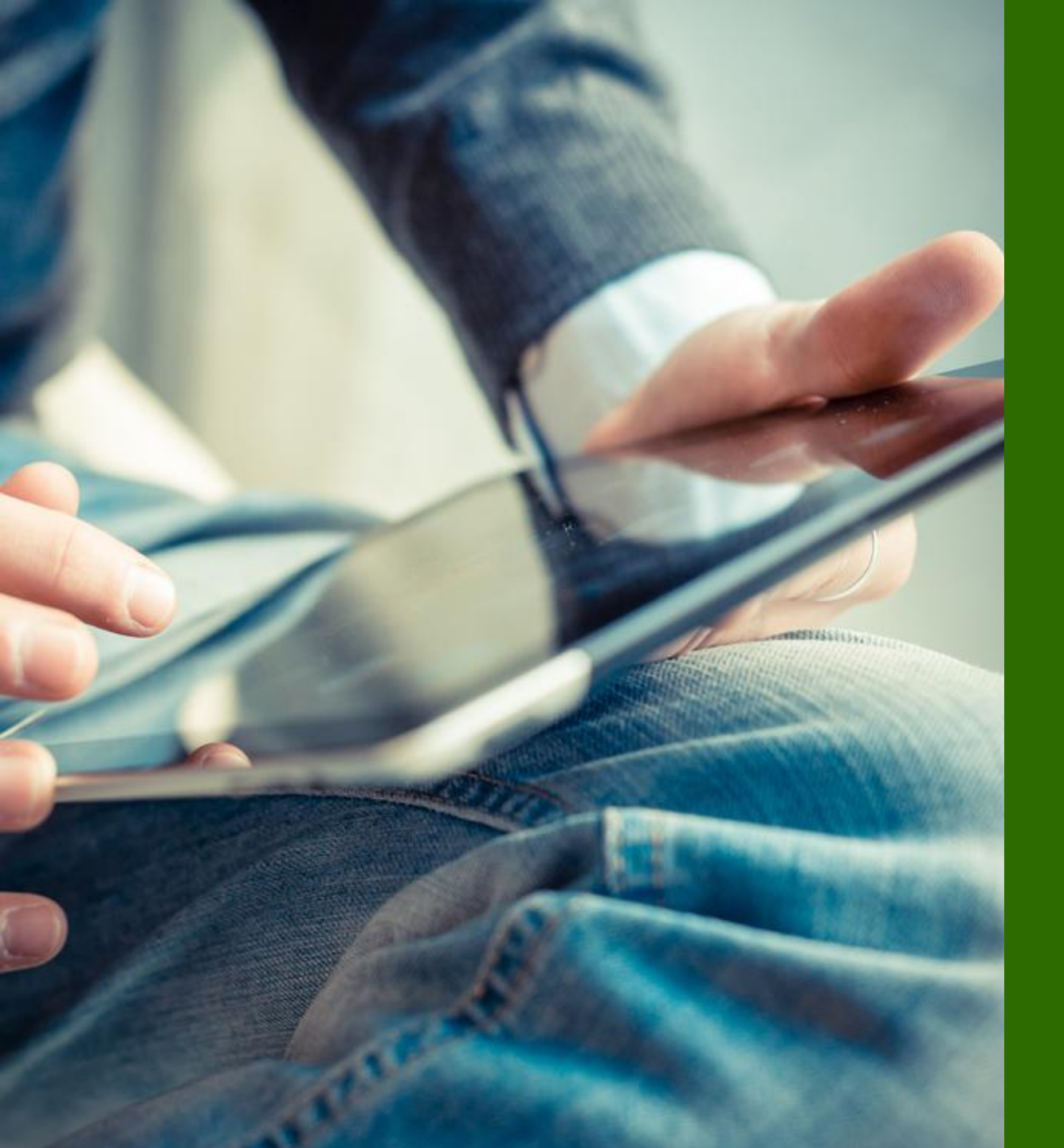

#### ■運用ケース - サイトアサインを変更したい時

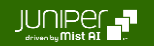

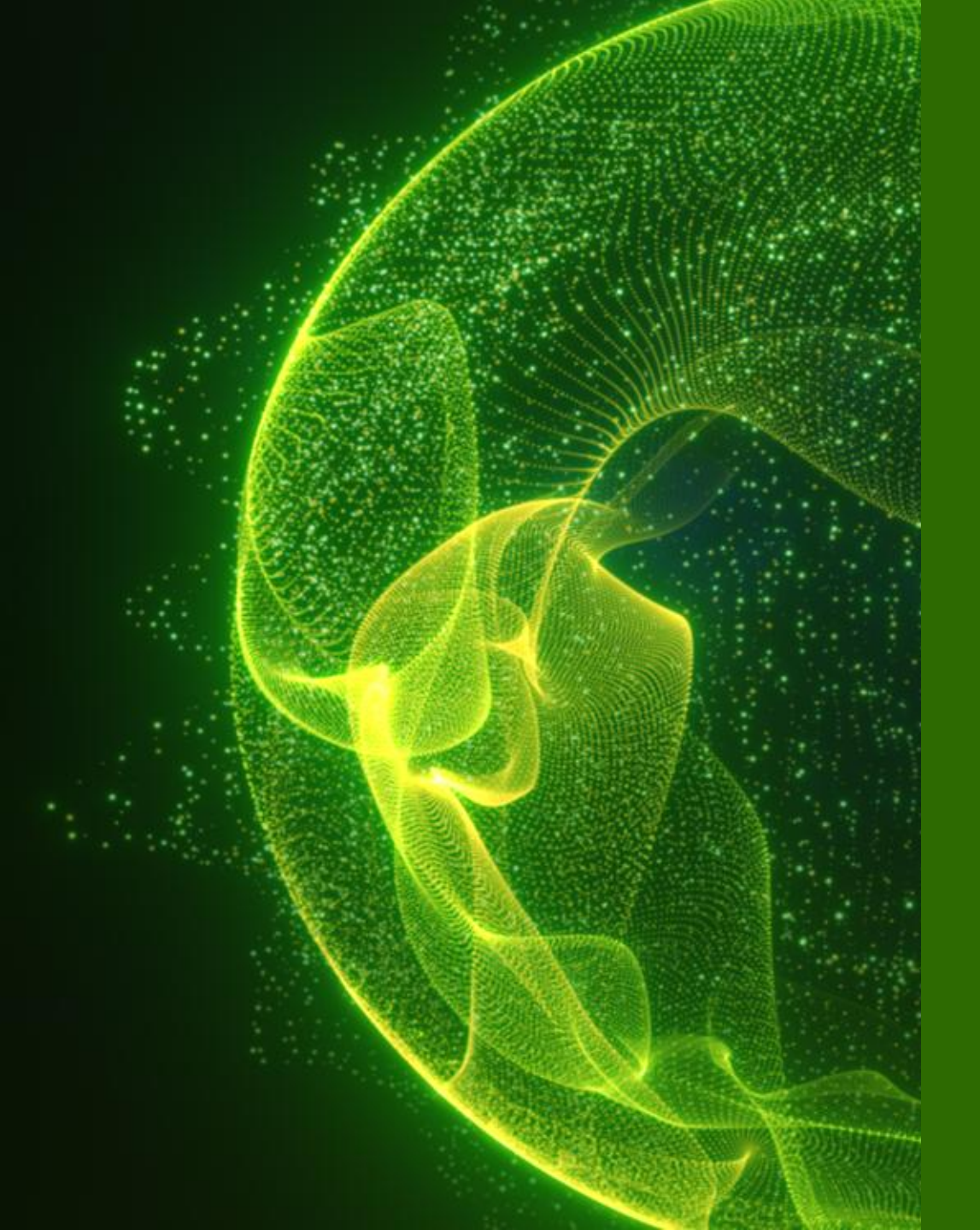

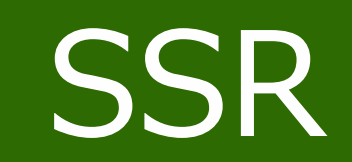

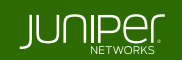

Inventory

#### 1. [Organization] から [Inventory] をクリックします

| Juniper Mist"   | wan assurance                   |                                    |                                    |                      |                           |        |
|-----------------|---------------------------------|------------------------------------|------------------------------------|----------------------|---------------------------|--------|
| Honitor         | Monitor                         | Wireless Wired WAN                 | Location Insights Si               | ite Boston 🔻 🗌 Today | •                         |        |
| ⊞ Marvis™       |                                 |                                    |                                    | A Strat              | - And                     | Store  |
| O: Clients      | es/MGH                          | ケンプ                                | リッジ・ストリート                          | oin T                | .E                        |        |
| • Access Points | Rost Or                         | リップス・ストリート                         |                                    |                      | Ant.                      |        |
| Switches        |                                 | Associated Clients                 | Mhns                               | Government Center 🕤  | 7 FJ-                     |        |
| + WAN Edges     | Admin                           | Access                             | WAN                                | Wired                | Wireless                  | ステート・ヘ |
| Mist Edges      | Administrators                  | Auth Policies                      | Applications                       | Campus Fabric        | Device Profiles           |        |
| 🗸 Location      | Audit Logs<br>Client Onboarding | Auth Policy Labels<br>Certificates | Application Policy<br>Hub Profiles | Switch Templates     | Labels<br>Pre-Shared Keys |        |
| oD Analytics    |                                 | Endpoints                          | Network Topology                   |                      | RF Templates              |        |
| Site            | Mobile SDK                      | Identity Providers                 | Networks                           |                      | WLAN Templates            |        |
| 🖌 A/B Testing 🗹 | Settings<br>Site Configuration  |                                    | WAN Edge Templates                 |                      |                           |        |
| Organization    | Subscriptions                   |                                    |                                    |                      |                           |        |

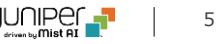

**Inventory > More > Assign To Site** 

2. [WAN Edges] タブをクリックし、サイトアサインを変更したい WAN Edge の左側のチェックボックスにチェックを入れ、 [More] メニューの [Assign to Site] をクリックします org Entire Org 💌

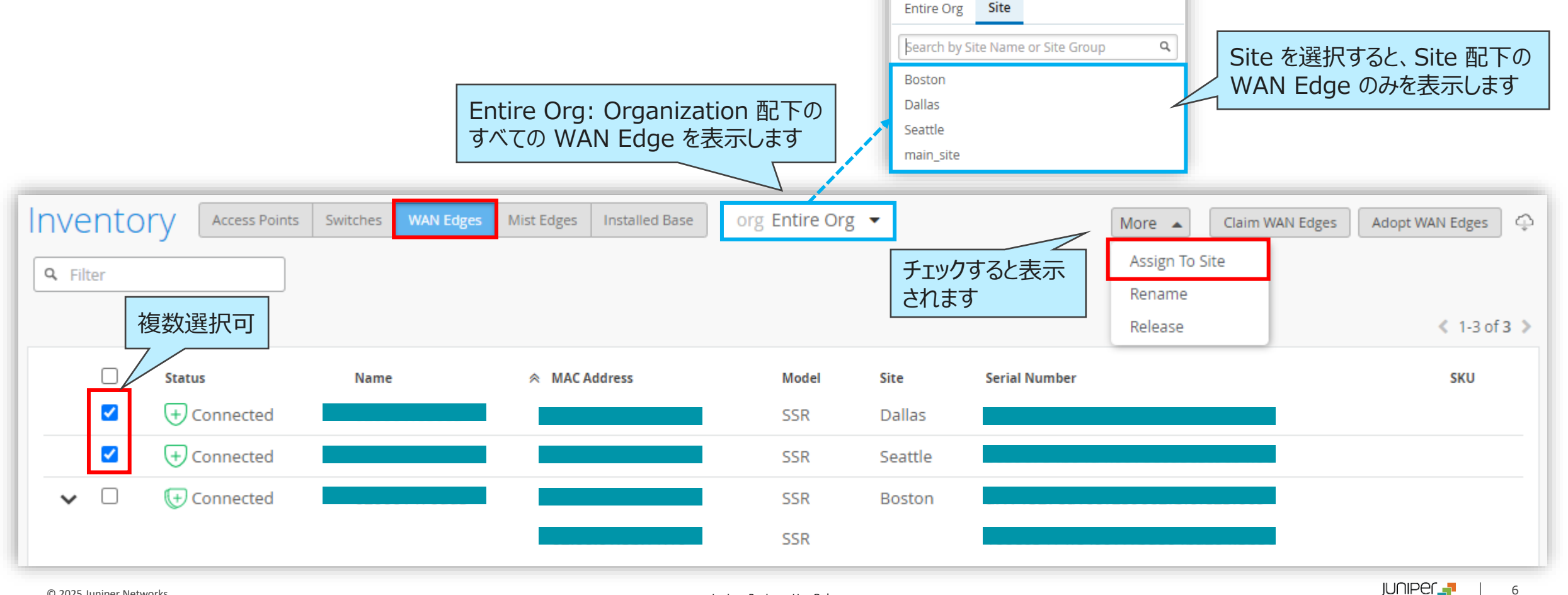

Inventory > More > Assign To Site

3. 新たに WAN Edge をアサインしたいサイトをプルダウンメニューから選択し、[Assign to Site] をクリックします

| ssign WAN Edges                    |                    |                         | ×                          |                                                              |
|------------------------------------|--------------------|-------------------------|----------------------------|--------------------------------------------------------------|
| Assign 1 selected WAN Edge to site | site Seattle 💌     | Site アサイン<br>Unassigned | を解除する場合、<br>」を選択します        |                                                              |
|                                    | Unassigned         |                         |                            |                                                              |
|                                    | Search by Site Nam | e or Site Group 🔍       | Assign to Site Cancel      |                                                              |
| 02:00:01:5a:b0:5d                  | Boston<br>Dallas   |                         | e0a6d731a10ea0d2           |                                                              |
| 02:00:01:a8:00:56                  | Seattle            |                         | 730841aef2e12f733          |                                                              |
| 02:00:01:cc:22:d5                  | main_site          |                         | f084faf8cf94108585         |                                                              |
|                                    |                    | Assign WAN Edges        |                            |                                                              |
|                                    |                    | Assign 1 selected WAN   | Edge to site Site Dallas 🔻 | サイト選択後、[Assign to Site]<br>をクリックします<br>Assign to Site Cancel |
|                                    |                    |                         |                            |                                                              |

Inventory > More > Assign To Site

4. 処理結果が表示されますので、サイトアサインが正しく変更されたことを確認し、[Close]をクリックします

|                                 | Assign WAN Edges     |          |          | ×                                       |
|---------------------------------|----------------------|----------|----------|-----------------------------------------|
| サイトアサインを変更した機<br>器の MAC Address | Progress             |          |          | ➡ ── 結果を CSV でダウン                       |
|                                 | 1 WAN Edge assigned. |          |          | Done                                    |
|                                 | WAN Edge MAC         | Old Site | New Site |                                         |
|                                 |                      | Seattle  | Dallas   | Old Site から New Site に<br>サイトアサインが変更    |
|                                 |                      |          |          |                                         |
|                                 |                      |          |          |                                         |
|                                 |                      |          |          |                                         |
|                                 |                      |          |          | をれぞれ表示されます<br>複数台選択時は、結果が<br>それぞれ表示されます |
|                                 |                      |          |          |                                         |
|                                 |                      |          |          |                                         |
|                                 |                      |          |          | Close                                   |
|                                 |                      |          |          | Close                                   |
| 25 Junizer Networks             |                      |          |          |                                         |

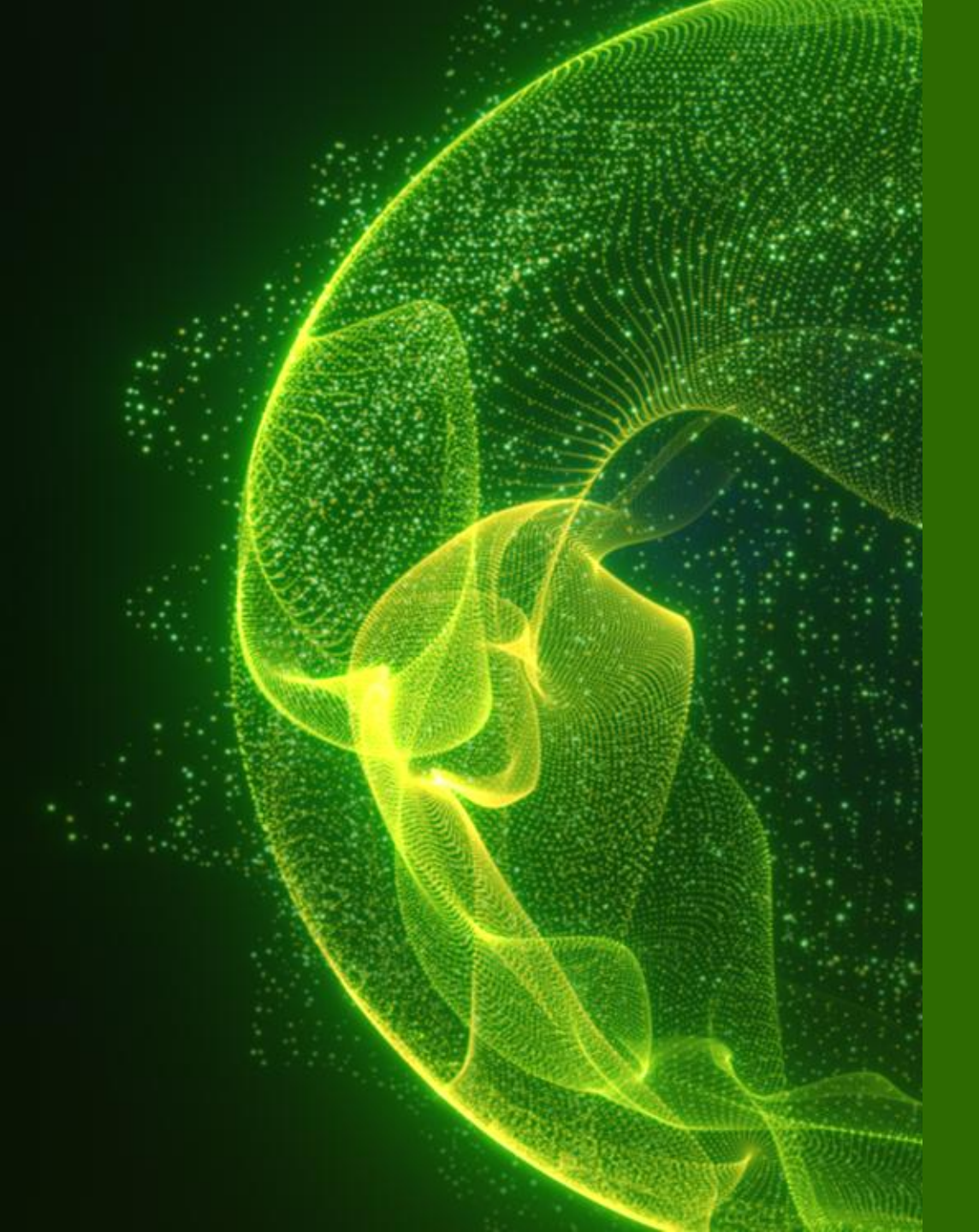

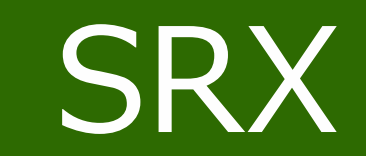

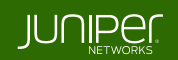

Inventory

#### 1. [Organization] から [Inventory] をクリックします

| Juniper Mist*   | WAN ASSURANCE                   |                                    |                                    |                     |                           |        |
|-----------------|---------------------------------|------------------------------------|------------------------------------|---------------------|---------------------------|--------|
| Honitor         | Monitor                         | Wireless Wired WAN                 | Location Insights Si               | te Boston 🔻 🛛 Today | •                         |        |
| œn Marvis™      |                                 |                                    |                                    | JF                  |                           | Store  |
|                 | es/MGH                          | ケンプ                                | Bowdo<br>リッジ・ストリート                 | Din D XX            |                           |        |
| • Access Points | Restor                          | リップス・ストリート                         |                                    |                     | . KAH                     |        |
| Switches        |                                 | Associated Clients                 | Mbps                               | Government Center 🕤 | 7 Fij-                    | TPI    |
| + WAN Edges     | Admin                           | Access                             | WAN                                | Wired               | Wireless                  | ステート・ヘ |
| Mist Edges      | Administrators                  | Auth Policies                      | Applications                       | Campus Fabric       | Device Profiles           |        |
| 🗸 Location      | Audit Logs<br>Client Onboarding | Auth Policy Labels<br>Certificates | Application Policy<br>Hub Profiles | Switch Templates    | Labels<br>Pre-Shared Keys |        |
| DO Analytics    |                                 | Endpoints                          | Network Topology                   |                     | RF Templates              |        |
| G Site          | Mobile SDK                      | Identity Providers                 | Networks                           |                     | WLAN Templates            |        |
| A/B Testing 🗹   | Settings<br>Site Configuration  |                                    | WAN Edge Templates                 |                     |                           |        |
| Organization    | Subscriptions                   |                                    |                                    |                     |                           |        |

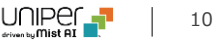

Inventory > More > Assign To Site

2. [WAN Edges] タブをクリックし、サイトアサインを変更したい WAN Edge の左側のチェックボックスにチェックを入れ、 [More] メニューの [Assign to Site] をクリックします

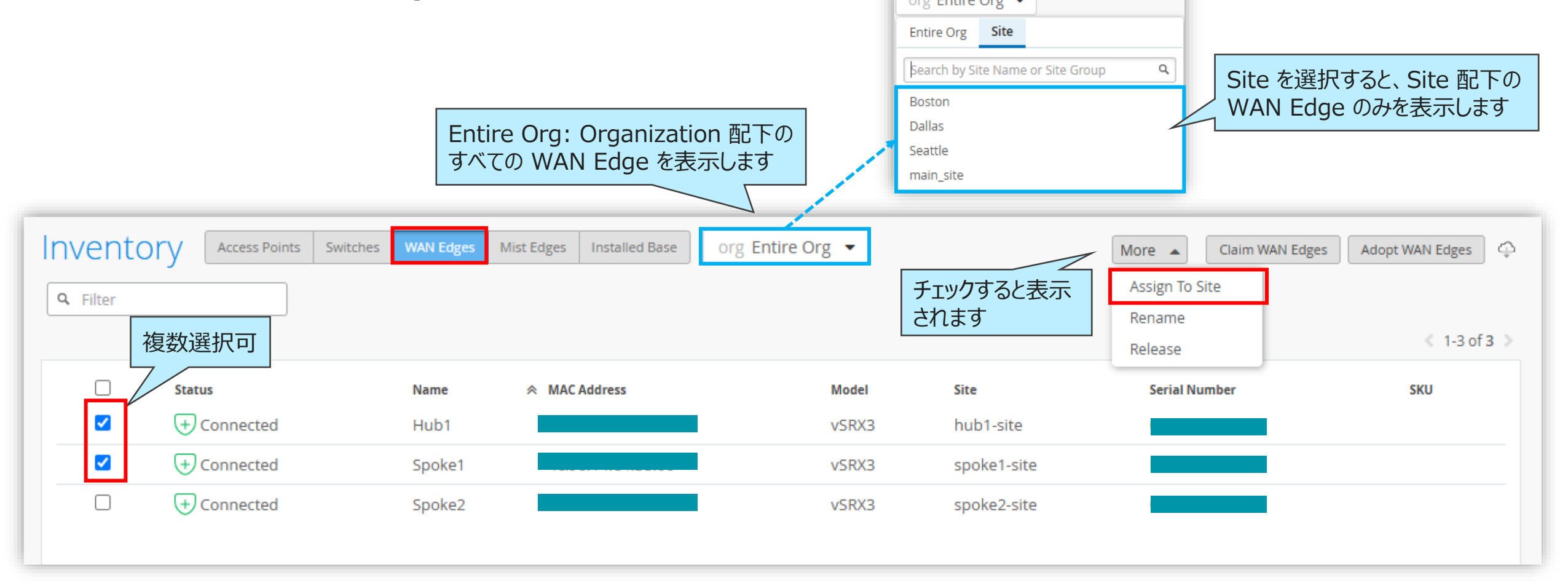

Inventory > More > Assign To Site

3. 新たに WAN Edge をアサインしたいサイトをプルダウンメニューから選択し、[Device Configuration] で既存設定の 維持(破棄)と App Track license の有無を設定して、[Assign to Site] をクリックします

| Unassigned Unassigned を選択します                                                                             |  |  |  |
|----------------------------------------------------------------------------------------------------|--|--|--|
| Search by Site Name or Site Group                                                                        |  |  |  |
| hub1-site                                                                                                |  |  |  |
| main_site                                                                                                |  |  |  |
| spoke1-site                                                                                              |  |  |  |
| spoke2-site                                                                                              |  |  |  |
| Device Configuration                                                                                     |  |  |  |
| 既存設定を維持する場合、[Retain configuration]、                                                                      |  |  |  |
| 維持しない場合、[Do not retain configuration] を<br>選択します                                                         |  |  |  |
| App Track license (App Secure 機能) の有無を設定します                                                              |  |  |  |
| [Use site setting for APP Track license] 選択時は、                                                           |  |  |  |
| Site Configuration > {site} > wan Edge Advanced<br>Security @ [My SRX devices have an App Track license] |  |  |  |
| 設定に依存します                                                                                                 |  |  |  |
| ×                                                                                                    |  |  |  |

Inventory > More > Assign To Site

4. 処理結果が表示されますので、サイトアサインが正しく変更されたことを確認し、[Close]をクリックします

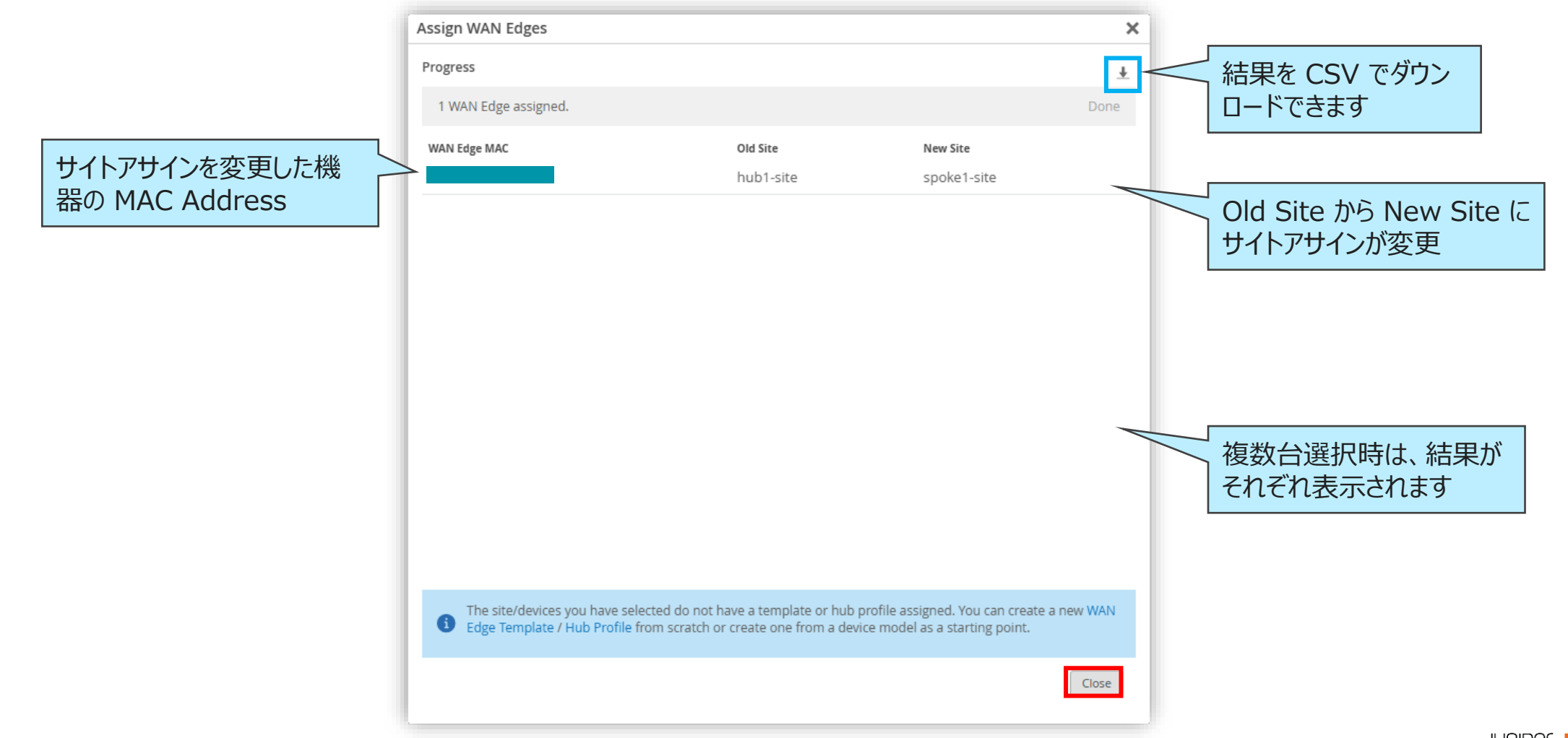

13

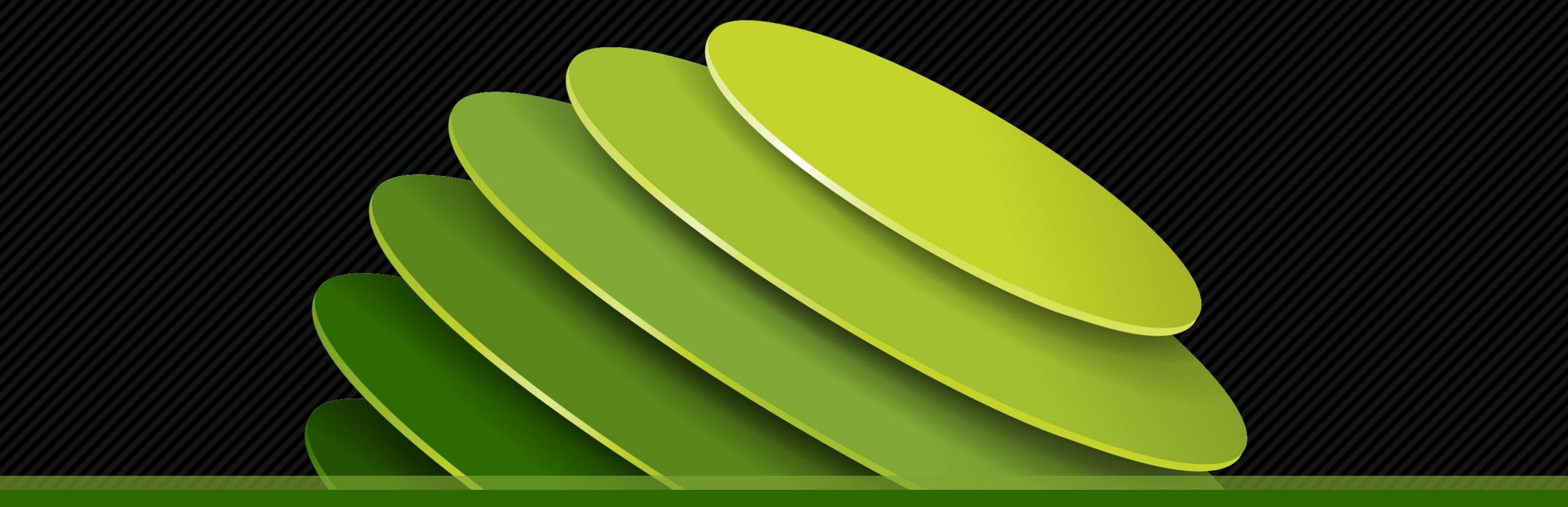

# Thank you

JUNPER .